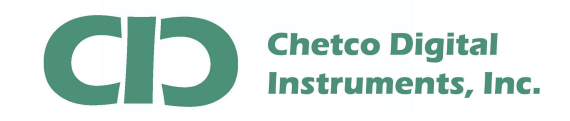

SeaSmart.net Web Content can be updated by FTP file transfer. This App Note describes how to delete existing content and up load new Web Site Files. Web Site Content and links are very dependent on the versions and locations of all files so it usually better to up load all content at once to ensure proper files and directories are created and maintained.

Deleting and up load of Web Content should not be done unless a full back up of the current Web Site is performed.

Modification of Web Site files should not be performed while SeaSmart.net adapters are connected to an active NMEA 2000 bus. To ensure no NMEA 2000 data is being processed, disconnect the 4-pin NMEA 2000 drop cable. Since the adapters are self-powered from the NMEA 2000 bus, it will be necessary to connect the supplied USB cable to a suitable power supply for the adapter during the update. Normally this can be any PC/Laptop but a 5 Volt USB AC adapter will also work for this purpose. The update process does not require a USB data connection.

Once the adapter is powered by the USB port, enter the device address in the Browser to log into the Home page.

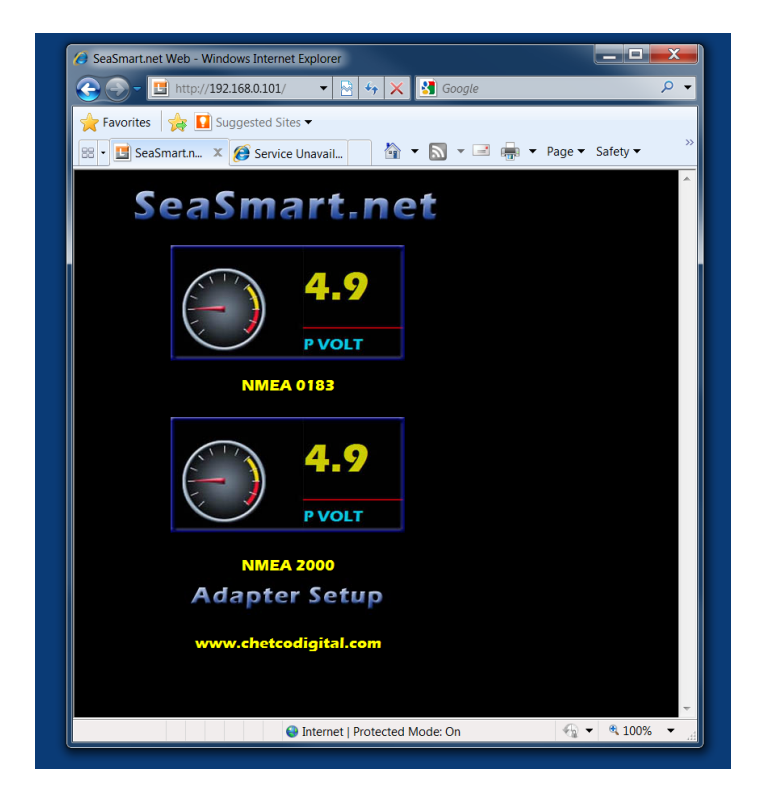

Select the **ADAPTER SETUP** link at the bottom of the page.

541-469-4783

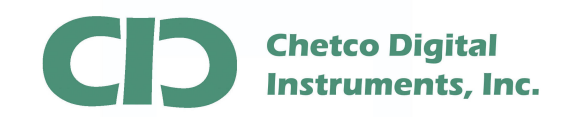

It is necessary to Format the Adapter FLASH memory to prevent fragmentation when uploading new files which will affect performance. This will also ensure there is enough memory available to accept all of the Web Content.

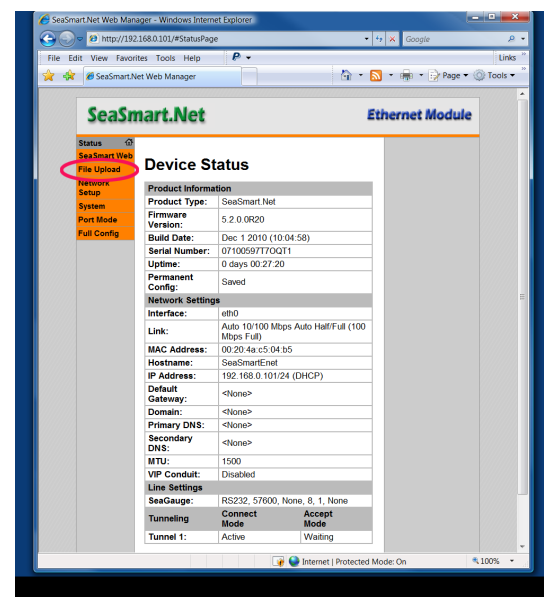

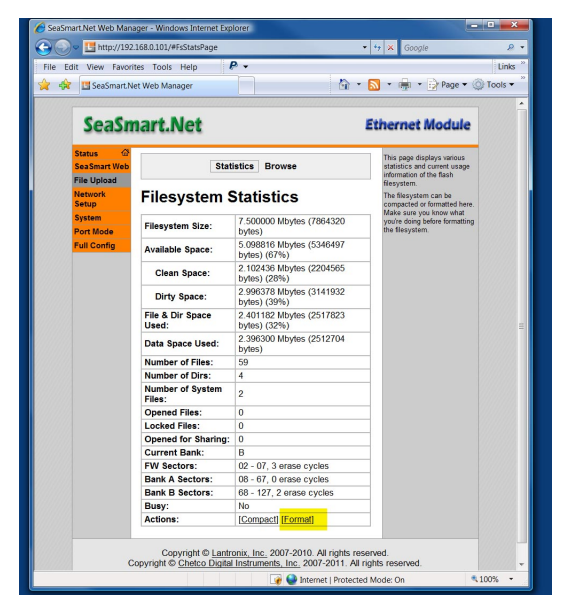

From the Device Status Page, select File Upload Link

Select FORMAT at bottom of page

After Formatting is complete, no Web files will exist. However the SeaSmart adapter will still be able to be configured by using a backup set of Web Pages stored in non-volatile memory.

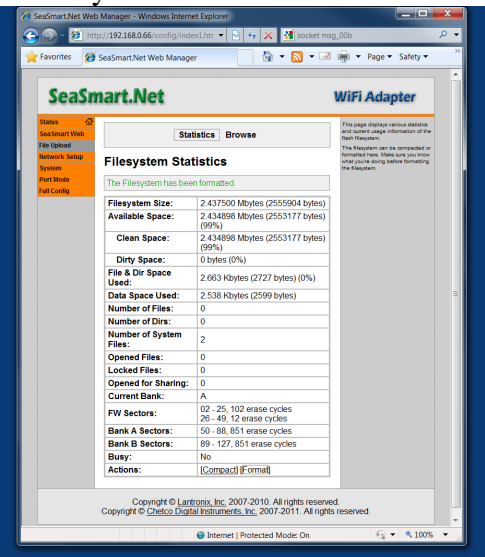

|                 | FUIL D/O FI         | 0               |                     | TION OS" |  |
|-----------------|---------------------|-----------------|---------------------|----------|--|
| Status 🖨        |                     | -               |                     | <br>     |  |
| Bridge          | Device Status       |                 |                     |          |  |
| cu              | Product Information |                 |                     |          |  |
| CPII Downe Mont | Product Type:       | SeaSmart Wi     | Fi 12.1.2.3         |          |  |
| Dispositics     | Firmware Version:   | 5.2.0.0R23.12   | 2.1.4.2             |          |  |
| DNS             | Build Date:         | Feb 3 2011 (1   | 11:11:04)           |          |  |
| Email           | Serial Number:      | 07102317J7      | UG0                 |          |  |
| Filesystem      | Uptime:             | 0 days 00:03:   | 45                  |          |  |
| FTP             | Permanent Config:   | Saved           |                     |          |  |
| Host            | Region:             | United States   |                     |          |  |
| HTTP            | Network Settings    |                 |                     |          |  |
| P Address Hiter | Interface:          | wlan0           |                     |          |  |
| LPD             | Link:               | ESTABLISHE      | D                   |          |  |
| Hodbus          | MAC Address:        | 00:20:4a:c0:d   | 11:a0               |          |  |
| Network         | Hostname:           | SeaSmartWif     | FI                  |          |  |
| PPP             | IP Address:         | 192.168.0.66    | /24                 |          |  |
| Protocol Stack  | Default Gateway:    | <none></none>   |                     |          |  |
| Query Port      | Domain:             | <none></none>   |                     |          |  |
| RSS             | Primary DNS:        | <none></none>   |                     |          |  |
| SRIP            | Secondary DNS:      | <none></none>   |                     |          |  |
| SSI             | MTU:                | 1500            |                     |          |  |
| Syslog          | VIP Conduit:        | Disabled        |                     |          |  |
| System          | Line Settings       |                 |                     |          |  |
| Terminal        | SeaSmart:           | RS232, 5760     | 0, None, 8, 1, None |          |  |
| TETP            | Log:                | RS232, 5760     | 0, None, 8, 1, None |          |  |
| Tunnel<br>VIP   | Tunneling           | Connect<br>Mode | Accept<br>Mode      |          |  |
| WLAN Profiles   | Tunnel 1:           | Disabled        | Disabled            |          |  |
| XIII            | Tunnel 2:           | Disabled        | Disabled            |          |  |

**Default Web Configuration Page** 

**Formatting Complete** 

Box 5359 Brookings, OR 97415 541-469-4783

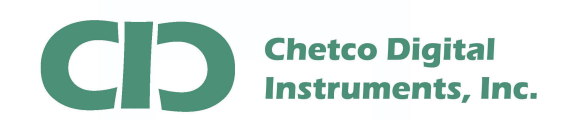

😽 🗙 🛃 s

Create

Create

ie...

Internet | Protected Mode

🟠 💌 🔝 💌 🚟 🖷 💌 Page 👻 Safety

EVOLUTION OS

| marci                     |                            | ) E                                                                                                | VOLUTION OS" |  |
|---------------------------|----------------------------|----------------------------------------------------------------------------------------------------|--------------|--|
| Status 💮<br>Bridge        | Stat                       | This page displays various statistics<br>and current usage information of the<br>flash filesystem. |              |  |
| CPM<br>CPU Power Mgmt     | Filesystem Stat            | Filesystem Statistics                                                                              |              |  |
| Diagnostics               | Filesystem Size:           | 2.437500 Mbytes (2555904 bytes)                                                                    |              |  |
| DNS<br>Email              | Available Space:           | 2.434898 Mbytes (2553177 bytes)<br>(99%)                                                           |              |  |
| Filesystem<br>FTP         | Clean Space:               | 2.434898 Mbytes (2553177 bytes)<br>(99%)                                                           |              |  |
| Host                      | Dirty Space:               | 0 bytes (0%)                                                                                       |              |  |
| HTTP<br>IP Address Filter | File & Dir Space<br>Used:  | 2.663 Kbytes (2727 bytes) (0%)                                                                     |              |  |
| Line                      | Data Space Used:           | 2.538 Kbytes (2599 bytes)                                                                          |              |  |
| LPD                       | Number of Files:           | 0                                                                                                  |              |  |
| Network                   | Number of Dirs:            | 0                                                                                                  |              |  |
| ppp<br>Protocol Stack     | Number of System<br>Files: | 2                                                                                                  |              |  |
| Query Port                | Opened Files:              | 0                                                                                                  |              |  |
| RSS                       | Locked Files:              | 0                                                                                                  |              |  |
| SNMP                      | Opened for Sharing:        | 0                                                                                                  |              |  |
| SSH                       | Current Bank:              | A                                                                                                  |              |  |
| S SL<br>Syslog            | FW Sectors:                | 02 - 25, 102 erase cycles<br>26 - 49, 12 erase cycles                                              |              |  |
| System                    | Bank A Sectors:            | 50 - 88, 851 erase cycles                                                                          |              |  |
| Terminal                  | Bank B Sectors:            | 89 - 127, 851 erase cycles                                                                         |              |  |
| Tunnel                    | Busy:                      | No                                                                                                 |              |  |
| VIP                       | Actions:                   | [Compact] [Format]                                                                                 |              |  |
| MI AN Dreffine            |                            |                                                                                                    |              |  |

Select File System Link

Verify the File system is empty by selecting the File System Link and Browse.

🕒 🕤 - 🙋

🔓 Favorites 🛛 👩 Lantronix Web Ma

MatchPort<sup>®</sup> b/g Pro

Create

Directory:

Upload Copy File Source: Destination Copy Move Source: Destination Move TFTP Action: Mode: Local File:

Remote File Host:

Upload File

Statistics Filesystem Browser

Select Browse to view empty folder

Get 
 Put
 ASCII
 Binary

Box 5359 Brookings, OR 97415

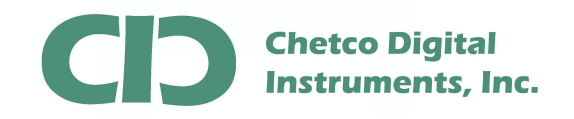

New Web Content is up loaded to the now empty SeaSmart.net adapter by FTP transfer. There are many applications that support FTP file transfer. This App not will use the built-in capabilities of Windows OS platforms (Windows XP/Vista/7).

Enter the SeaSmart Adapter IP Address

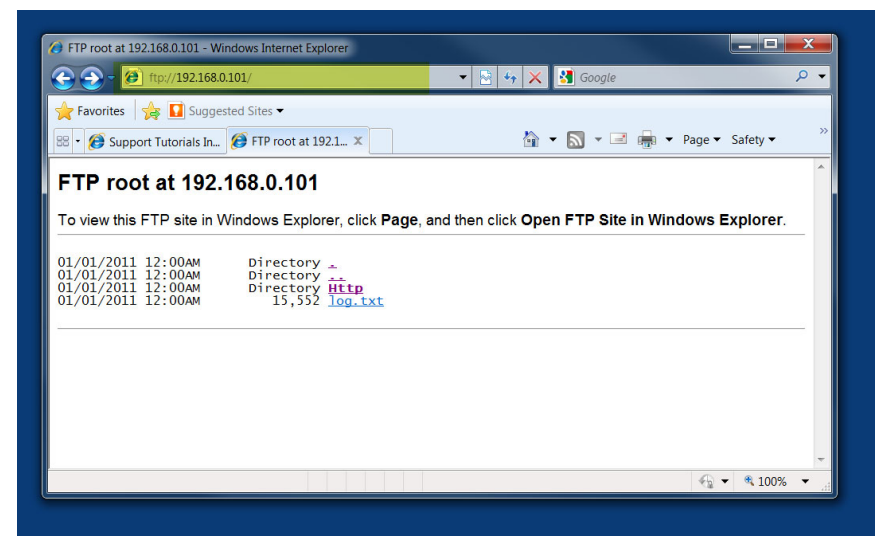

Enter ftp://[the adapter IP address]

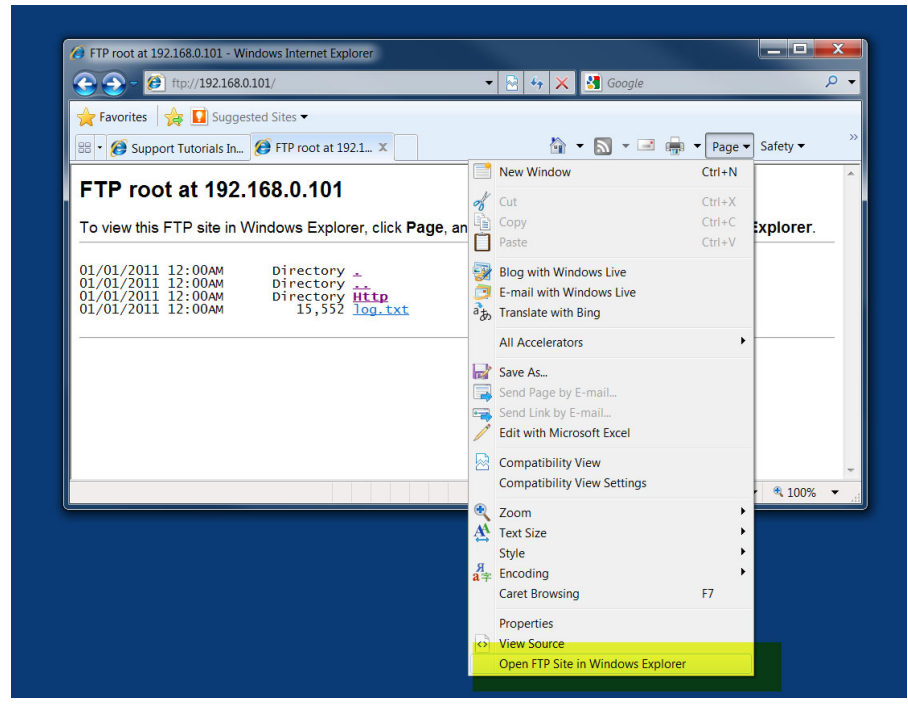

Under PAGE – Open in Windows Explorer

Box 5359 Brookings, OR 97415 541-469-4783

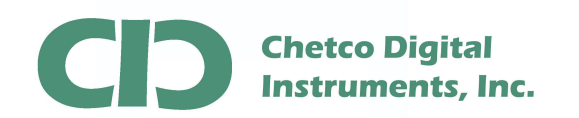

## SeaSmart Up Load Web Content

| 🕒 🕘 = 🙋 ftp://1                                                                      | 92.168.0.101/                                                                                                    | 🗟 😽 🗙 🛃 God                                      | ogle                  | Q     |
|--------------------------------------------------------------------------------------|----------------------------------------------------------------------------------------------------|--------------------------------------------------|-----------------------|-------|
| 🚖 Favorites 🛛 🙀 🚺<br>🔠 • 🏈 Support Tutor                                             | Suggested Sites 🕶<br>als In 🧭 FTP root at 192.1 🗙                                                                                                    | Å • N ·                                          | 🗸 🖃 🖷 🔺 Page 🕶 Safety | Ŧ     |
| FTP root a<br>To view this FTF<br>01/01/2011 12:<br>01/01/2011 12:<br>01/01/2011 12: | ternet Explorer Security     A website wants to open web conte<br>this program on your computer     This program will open outside of Protected mode. Int<br>Protected mode helps protect your computer. If you do<br>website, do not open this program.     Windows Explorer<br>Publisher: Microsoft Windows     Do not show me the warning for this program again<br>De table | ernt using<br>ernet Explorer's<br>not trust this | ite in Windows Explo  | er    |
|                                                                                      |                                                                                                    |                                                  | Unknown Some 🔍 1      | 00% - |

Allow the Site to be Open in Explorer

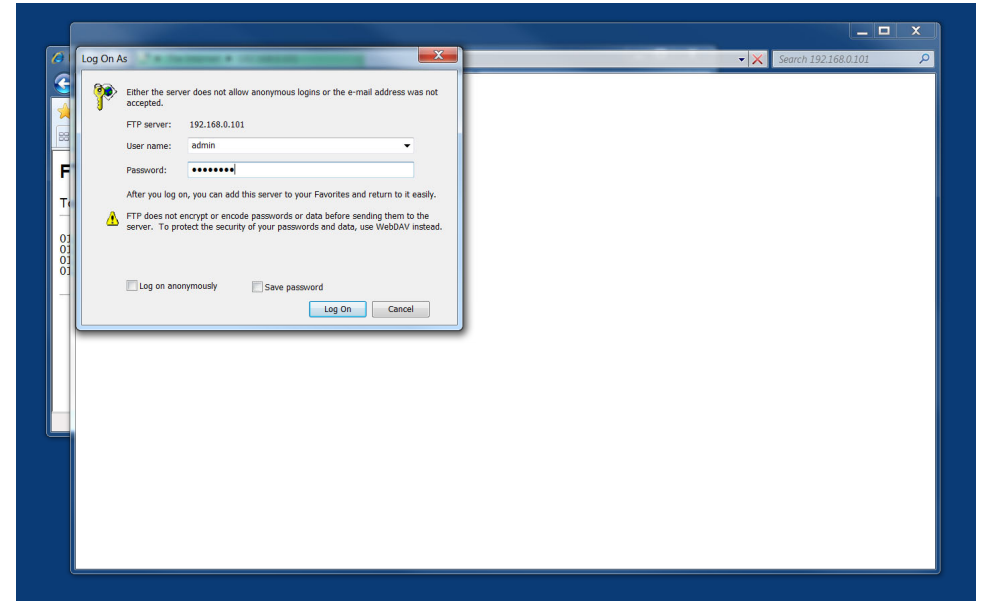

Enter username "admin" and password "seasmart"

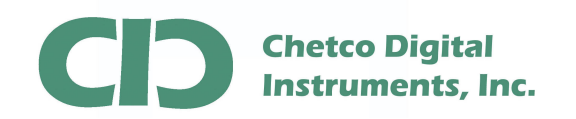

## SeaSmart Up Load Web Content

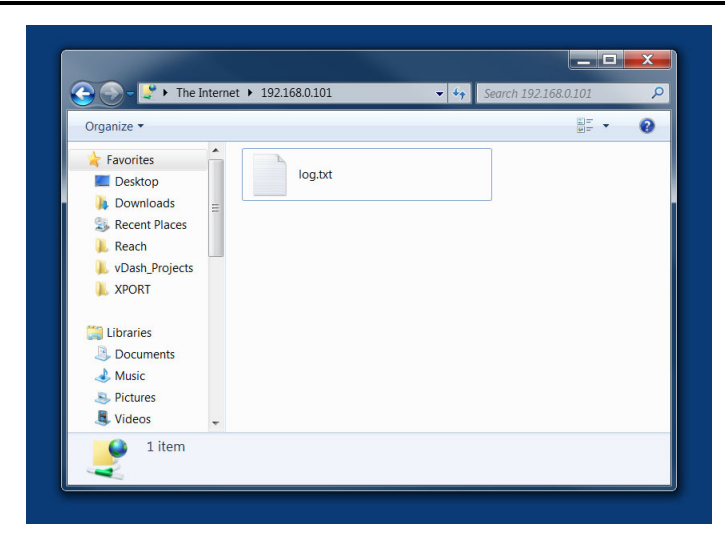

Root Directory is empty on adapter.

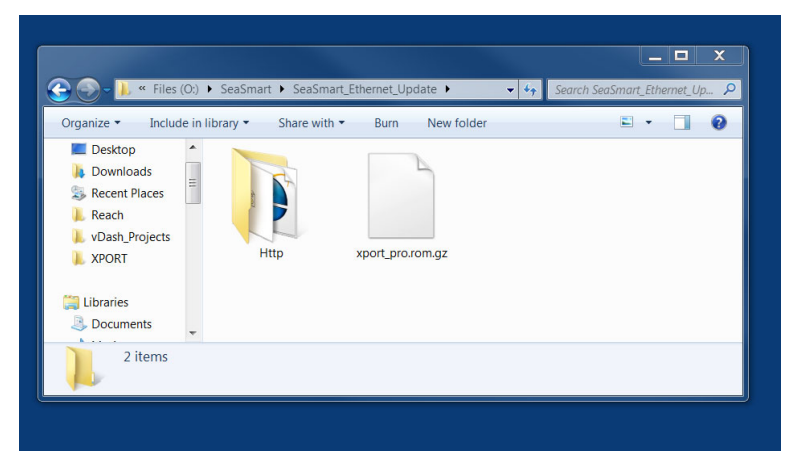

Prepare to copy new Http directory from SeaSmart update folder

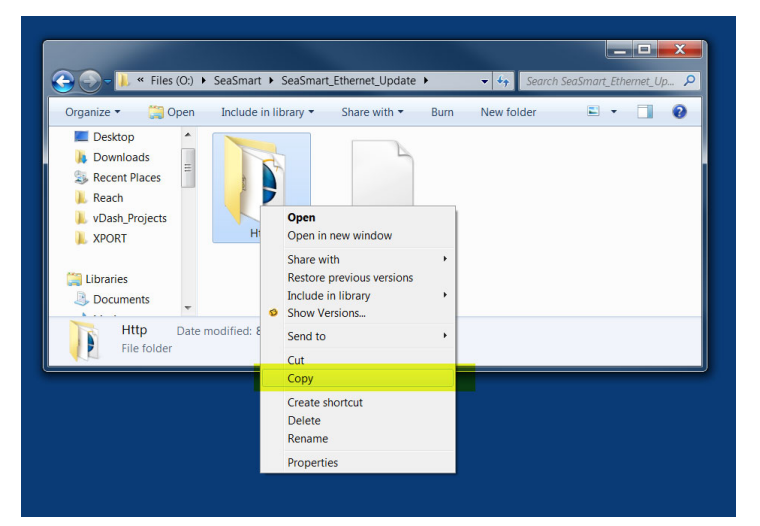

Box 5359 Brookings, OR 97415 541-469-4783

www.chetcodigital.com www.seasmart.net

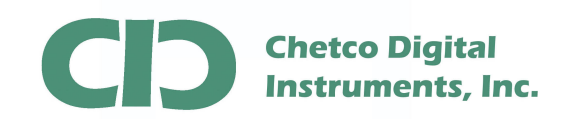

## Right Click and select COPY from update folder

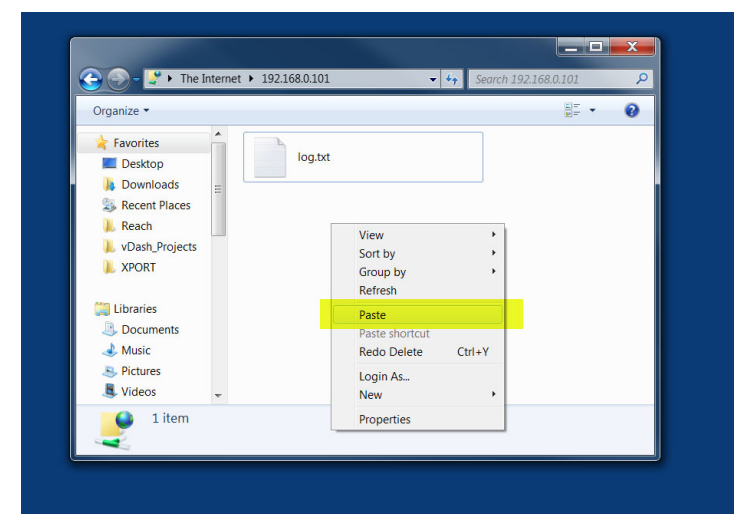

In FTP directory – Right Click and select PASTE

| Organize 👻                                                                           | 97 v                                                        | 0 |
|--------------------------------------------------------------------------------------|-------------------------------------------------------------|---|
| Favorites  Favorites  Desktop  Downloads  Recent Places  Reach  VDash_Projects XPORT | e log.txt<br>Http<br>File folder                            |   |
| Libraries                                                                            | Copying                                                     |   |
| Music  Pictures  Videos  2 items                                                     | From 'O:\SeaSmart\SeaSmart_Ethernet_Update\Http' to '/Http' |   |
| <u> </u>                                                                             | Cancel                                                      |   |

File Copy Status

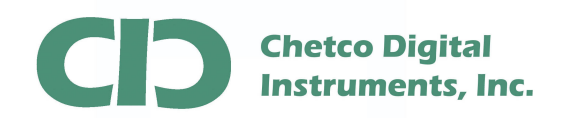

## SeaSmart Up Load Web Content

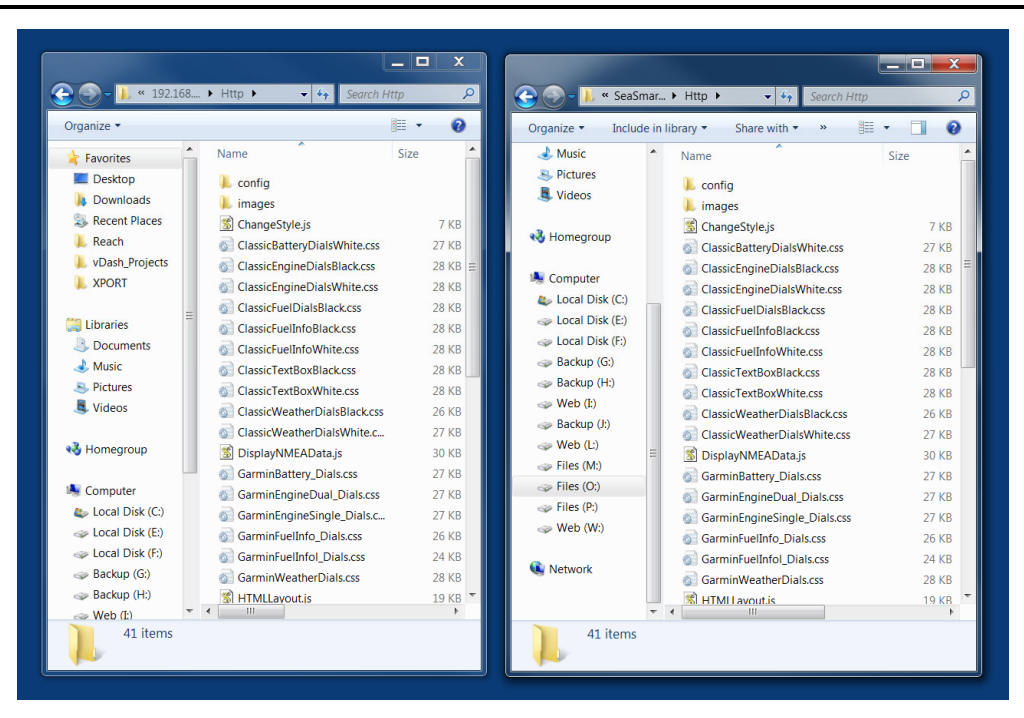

After Copy is complete – verify all files were transferred by viewing contents of directories and checking number of files in each sub directory with source. Occasionally, some files may not be copied due to Flash Compaction timeout. If this occurs, repeat the upload process and confirm file overwrite.

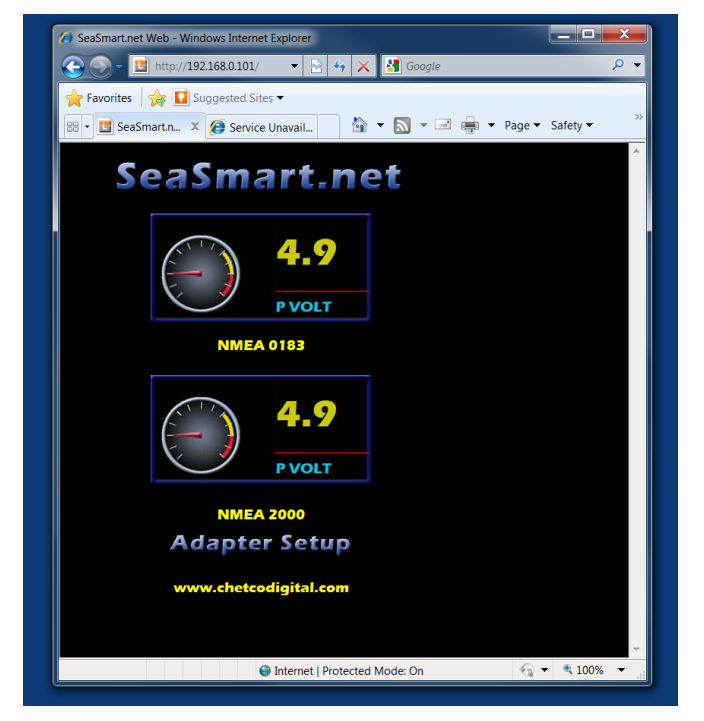

Restart Browser and Refresh to verify new site content is restored.

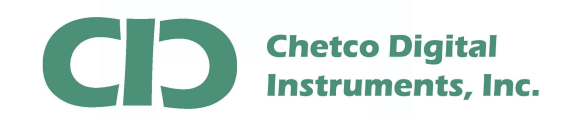

Once FTP File up load has been successfully confirmed, remove the USB power and reconnect he 4-pin NMEA 2000 drop cable to reestablish connection to the NMEA 2000 bus.

Enter the adapter address in the Browser and select the gauge graphic to view live NMEA 2000 data (link time should be updating)

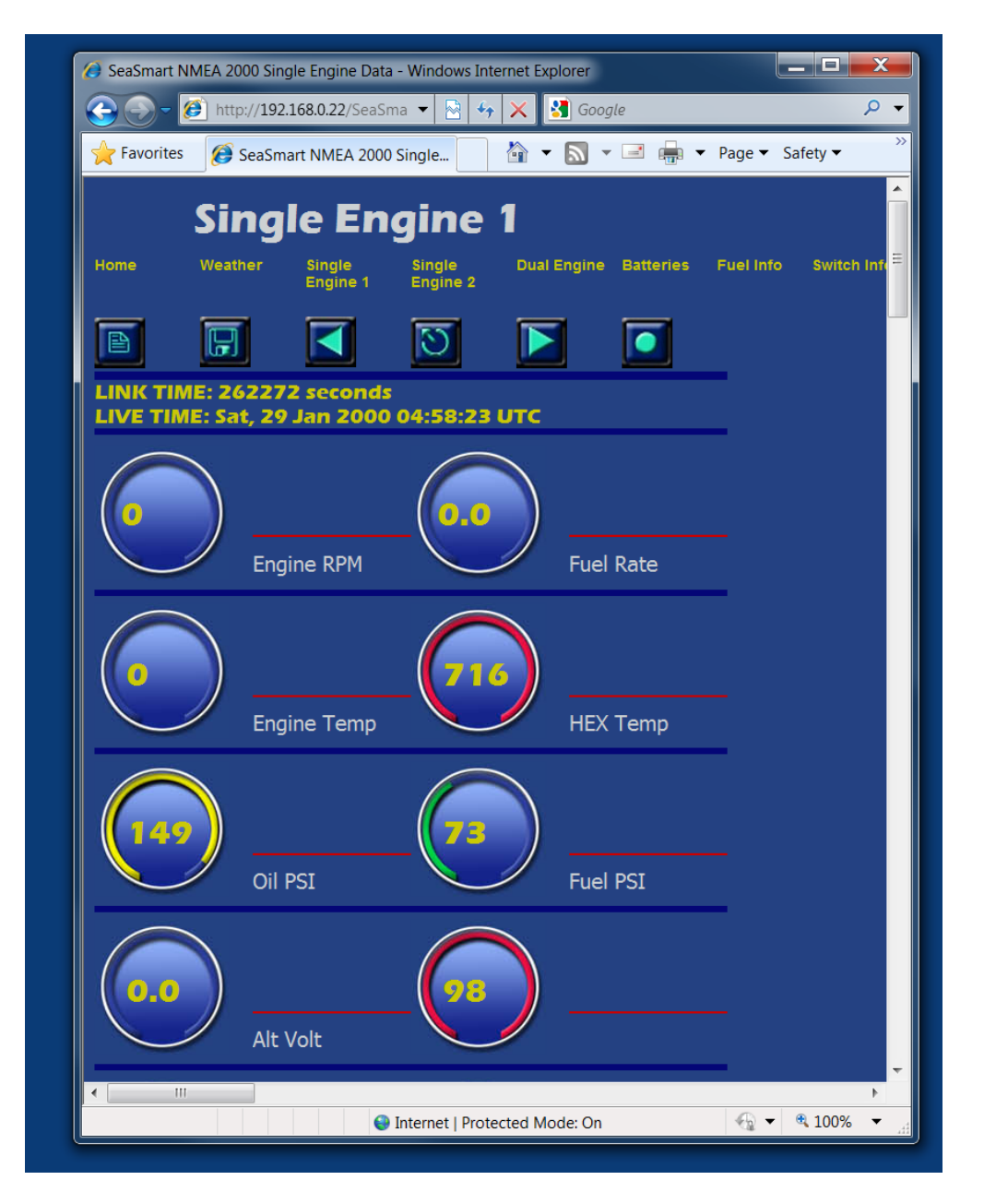